## راهنمای آموزش ردیاب مدل G903

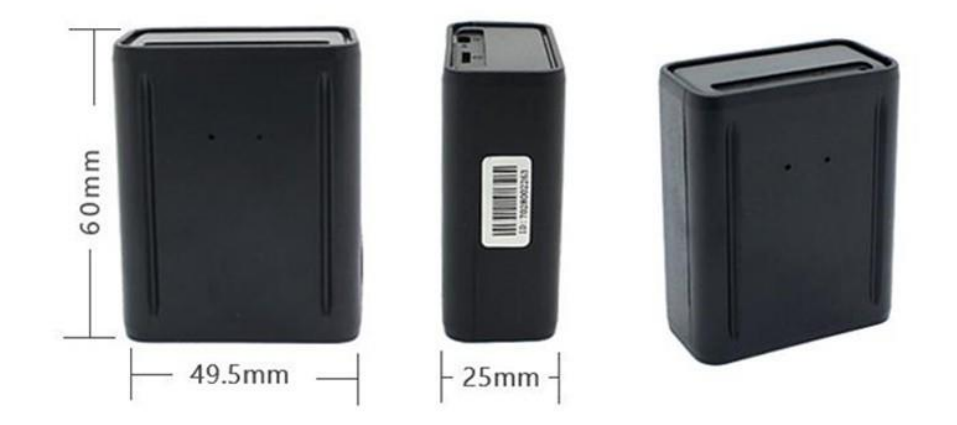

**توجه**: برای شارژ کردن ردیاب از کابل فابریکی خود ردیاب در داخل جعبه استفاده گردد و هرگز از کابل فابریکی برای سایر مصارف شخصی مثل شارژ کردن موبایل و ... استفاده نکنید.

**توجه**: از کلگی شارژر 5 ولت 1 آمپر برای شارژ کردن ردیاب استفاده گردد. توجه داشته باشید هرگز از فست شارژ و یا شارژر فندکی خودرو برای شارژ کردن ردیاب استفاده نکنید چون با وارد شدن ولتاژ برق به ردیاب ، ردیاب شما قطعا خواهد سوخت و گارانتی ردیاب باطل می گردد.

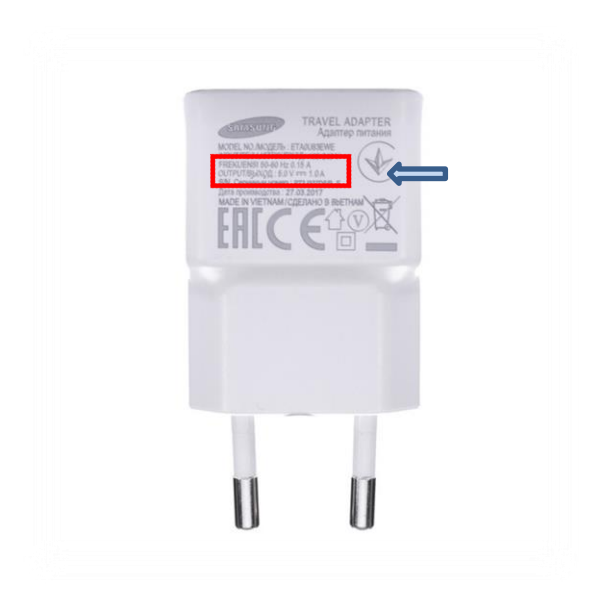

**پیشنهاد**: برای شارژ کردن ردیاب در صورت نبود کلگی شارژ استاندارد 1 آمپر می توانید از پورت های USB لب تاب یا کامپیوتر، تلویزیون ، گیرنده صوتی و ماهواره و سینمای خانگی برای شارژ کردن ردیاب استفاده نمایید.

در ابتدا ردیاب را به مدت حدودا 6 ساعت در شارژ قرار بدهید. زمانی که ردیاب در حالت شارژ قرار بگیرد چراغ قرمز رنگ ردیاب روشن می گردد که نمایانگر در حال شارژ جی پی اس شماست. هر زمان که چراغ قرمز ردیاب خاموش شد یعنی باطری داخلی ردیاب شما کاملا شارژ شده است.

توجه: در صورتی که ردیاب را به شارژ زدین و چراغ قرمز ردیاب روشن نشد ، کابل شارژر یا کلگی شارژر یا محل اتصال برق را بررسی نمایید.

برای داخل ردیاب یک عدد سیم کارت همراه اول 4 جی تهیه بفرمایید. سایز سیم کارت جهت استفاده برای داخل جی پی اس مدل G903 کوچکترین سایز یعنی نانو می باشد. قبل از قرار دادن سیم کارت در داخل ردیاب حتما سیم کارت را در داخل گوشی تلفن همراه خود قرارداده و پین کد سیم کارت را در صورت فعال بودن حذف نمایید. برای سیم کارت از طریق کد دستوری اپراتور همراه اول : ستاره یک مربع یک عدد شارژ حداقل 20.000 تومانی بگیرید و یک بسته اینترنتی 1 الی 3 گیگ یکماهه جهت فعال شدن GPRS سیم کارت خریداری نمایید. میانگین شارژ مورد نیاز برای یکسال جهت سیم کارت داخل ردیاب حدودا بین 70.000 الی 100.000 تومان می باشد. پس از انجام مراحل فوق سیم کارت شما آماده برای قراردادن در ردیاب است.

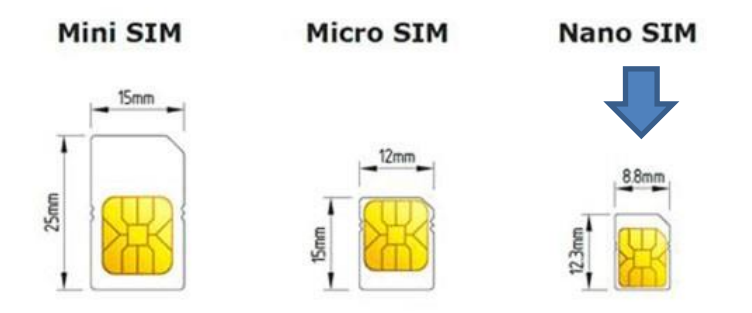

ابتدا قسمت کج سیم کارت را به محل ورود سیم در ردیاب قرار داده و قسمت فلزی سیم کارت مطابق با عکس زیر به جهت آهنربا باشد. سیم کارت را بصورت کشویی وارد ردیاب نمایید و با وارد شدن سیم کارت در ردیاب، سیم کارت توسط خشاب ردیاب قفل می گردد. پس از نصب سیم کارت در ردیاب کافیست دکمه کوچک بغل سیم کارت را به آرامی به مدت 2 ثانیه نگه دارید تا ردیاب شما روشن گردد. چراغ های نارنجی و آبی ردیاب روشن و شروع به چشمک زدن میکند که به معنی روشن بودن جی پی اس شماست . توجه داشته باشید جهت خاموش کردن ردیاب لازم هست دکمه پاور ردیاب را به مدت 5 ثانیه به آرامی نگه دارید تا چراغ ردیاب خاموش گردد.

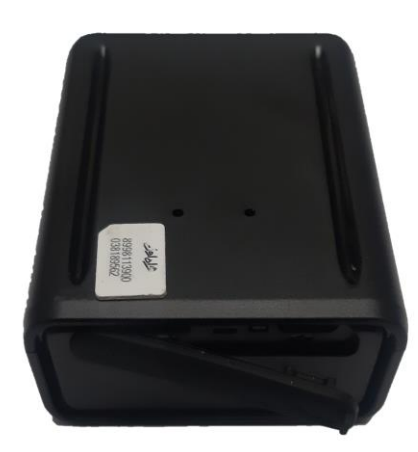

حال جهت مشخص شدن صحیح انجام دادن مراحل جایگذاری سیم کارت کافی است به شماره موبایل سیم کارت همراه اول در داخل ردیاب تماس بگیرید. در صورت صحیح بودن مراحل راه اندازی، سیم کارت شما پس از خوردن یک بوق تماس شما را ریجک می کند که به معنی درست انجام دادن مراحل فوق است اما در صورتی که به شماره داخل ردیاب تماس گرفتید و سیم کارت شما خاموش بود مجدد مراحل راه اندازی را از اول بررسی نمایید.

پس از تکمیل مراحل راه اندازی سیم کارت نوبت به تست ردیاب و بررسی سلامت جی پی اس شما است. ردیاب را در فضای باز و کاملا خارج از مکان مسقف خانه قرارد بدهید. توجه داشته باشید برای آنکه جی پی اس ردیاب فعال گردد نیاز است که ردیاب شما با ماهواره ارتباط برقرار کند. درصورتی که ردیاب در مکان مسقف باشد این ارتباط برقرار نخواهد شد.

حال جهت دانلود برنامه ردیاب برای نسخه اندروید و IOS به وبسایت رایان جی پی اس مراجعه کرده WWW.RAYAN-GPS.IR و با ورود به بخش فروشگاه و محصولات، ردیاب مدل G903 را انتخاب و وارد توضیحات محصول گردید. پس از ورود به محصول خریداری شده در انتهای توضیحات هر محصول لینک دانلود نرم افزار متناسب با گوشی خود را دانلود نمایید.

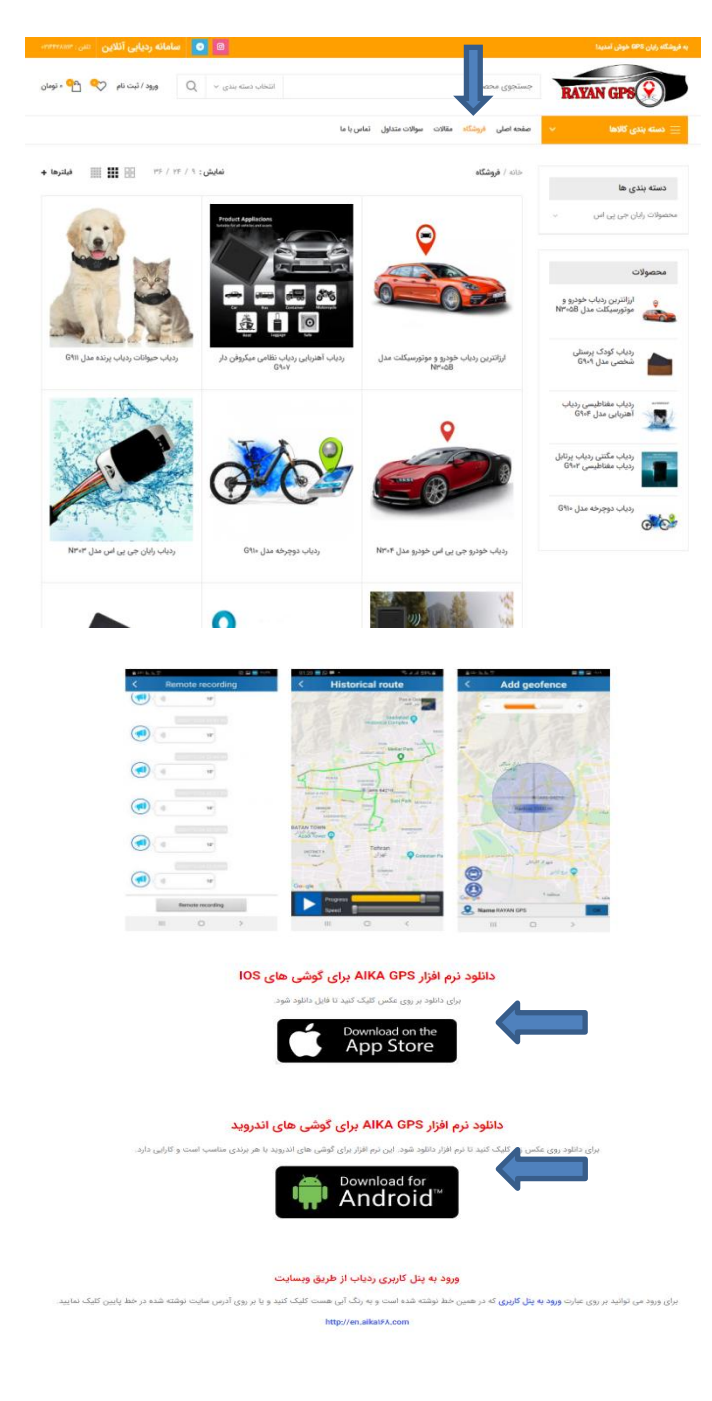

پس از دانلود نرم افزار برای ورود به اکانت خود نیاز به یک شماره آیدی و پسورد دارید. آیدی نامبر بر روی برچسب چسبیده شده روی خود جی پی اس یا روی جعبه ردیاب است. پسورد ورود به نرم افزار شما 123456 می باشد. آیدی نامبر و پسورد را در یک جا خارج از تلفن همراه خود یادداشت نمایید. در صورت تغییر دادن پسورد و فراموش کردن آن بعلت عدم دسترسی شرکت به اطلاعات جی پی اس، باید برای ردیاب اکانت خریداری نمایید پس حتما در حفظ اطلاعات ردیاب دقت کنید.

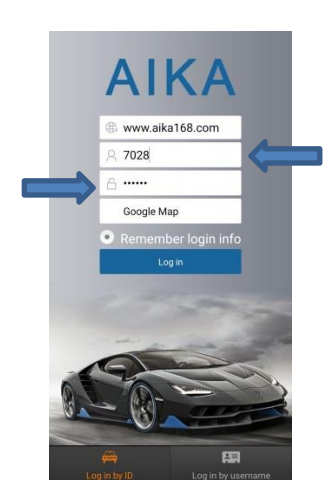

پس از تکمیل مراحل بالا لازم است جهت فعال شدن ردیاب شماره سیم کارت داخل جی پی اس را به واحد پشتیبانی ارسال نمایید. 09124398810 حال پس از ثبت و فعال شدن ردیاب می توانید از ردیاب استفاده نمایید. پس از فعال سازی جی پی اس توسط واحد پشتیبانی جهت تست سلامت ردیاب کافی است کد دستوری G1234 را به سیم کارت داخل ردیاب پیامک نمایید. ردیاب در پاسخ این کد دستوری، لینک گوگل مپ را از موقعیت جغرافیایی همان لحظه ردیاب برای شما پیامک می کند. کافی است بر روی لینک دریافتی کلیک کرده و درصورتی که گوگل مپ گوشی شما بروزرسانی باشد می توانید موقعیت مکانی جی پی اس را در نقشه گوگل مپ که با نقطه قرمز مشخص شده مشاهده نمایید.

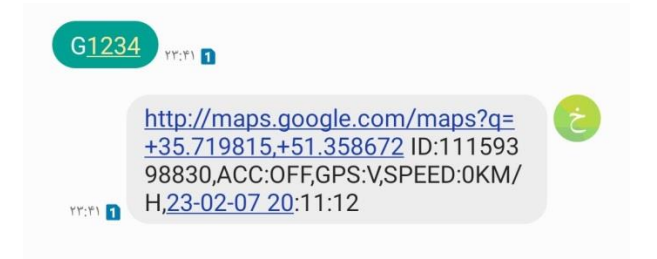

**توجه**: درصورتی که موقعیت پیامکی ردیاب صحیح نبود لازم است که با ردیاب تردد کنید تا جی پی اس ردیاب شما فعال گردد و ردیاب بتواند با ماهواره جهت تشخیص مکان دقیق طول و عرض جغرافیایی ارتباط برقرار کند.

توجه: در صورتی که بر روی لینک دریافتی از ردیاب کلیک کردین و وارد برنامه نشان یا بلد یا ... شدید یا اصلا برنامه گوگل مپ را گوشی تلفن همراه شما باز نکرد لازم است هر برنامه ای که در تنظیمات گوشی شما برای باز شدن لینک مختصات از قبل تعریف و تعیین شده، آن برنامه را در گوشی خود حذف نمایید و پس از حذف برنامه با زدن مجدد بر روی لینک مختصات دریافتی از ردیاب، برنامه گوگل را اینبار جهت باز کردن مختصات انتخاب نمایید همچنین یکی از موارد دیگر عدم آپدیت و بروزرسانی برنامه گوگل مپ گوشی است که با بروزرسانی کردن برنامه گوگل می می توانید موقعیت دریافتی از ردیاب را براحتی در نقشه گوگل می مشاهده نمایید.

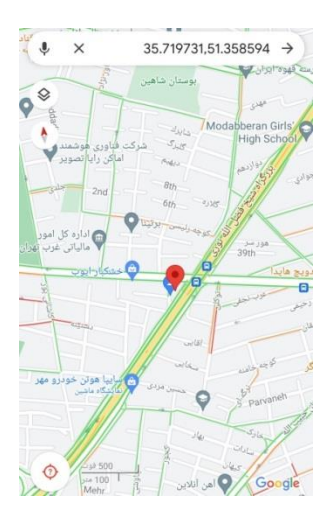

حال جهت فعال کردن میکروفن ردیاب و استفاده از شنود و فعال کردن مدیر برای ردیاب لازم است شماره موبایل شما جهت مدیر برای ردیاب تعریف گردد. جهت تعیین مدیر برای ردیاب کافی است کد دستوری #101#09124398810 را به ردیاب ارسال نمایید. توجه نمایید بجای شماره موبایل مشاهده شده باید شماره موبایل خط گوشی خود را بعنوان شماره مرکز برای ردیاب از طریق پیامک ارسال نمایید. پس از ارسال کد دستوری به سیم کارت داخل جی پی اس و تایید ردیاب شما می توانید به شماره سیم کارت داخل ردیاب خود تماس گرفته و صدای اطراف را شنود کنید. توجه داشته باشید که تنها شماره موبایل خط مدیر تعریف شده اجازه شنود را دارد و ردیاب به هیچ شماره ای جز شماره خط مدیر اجازه شنود را نمی دهد.

توجه: درصورتی که به سیم کارت داخل ردیاب تماس گرفتید و ردیاب تماس شما را پاسخ نداد دو حالت دارد:

- 1. یا شماره را اشتباه بعنوان مدیر برای ردیاب تعریف کردید.
- یا با شماره مدیر تعریف شده به ردیاب تماس نمی گیرید.